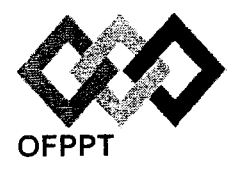

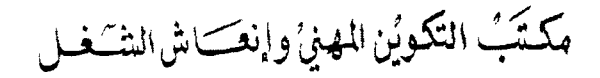

Office de la Formation Professionnelle et de la Promotion du Travail

Direction Recherche et Ingénierie de la Formation

Examen de Fin de Formation \_ CDJ \_ CDS

**Session Juillet 2014** 

Filière : Techniques des Réseaux Informatiques

Niveau : Technicien Spécialisé

Epreuve : Pratique V1/2 Barème : 80 points Durée : 4h30

#### Remarques importantes :

#### Dossier 1 :

Toutes les questions doivent être réalisées par un Simulateur (Packet Tracer ou autre) et rédigées (ou copiées) au fur et à mesure dans un document traitement de texte : Ds1Var12.doc (ou .txt)

#### Dossier2:

La commande script permet d'enregistrer toute l'activité du Shell dans un fichier. Pour terminer l'enregistrement, il suffit de taper Ctrl+d ou exit. Donc, vous allez enregistrer tout votre travail dans un fichier script nommé Ds2Var12.txt.

Vous devez également fournir les fichiers de configuration des services demandés

Chaque stagiaire doit rendre un Dossier de travail contenant les maquettes des topologies réseaux réalisées avec Packet tracer (ou autre), et les documents Ds1Var12.doc (ou .txt) et Ds2Var12.txt ainsi que les fichiers de configuration des services demandés

NB : un seul fichier texte qui contient les réponses du Dossier 2 ne sera pas accepté

### **Dossier 1 : Réseaux informatiques**

Le réseau en annexe 1 présente l'architecture d'une entreprise basée sur un siège et 4 agences distantes, les routeurs **R1**, **R2**, **R3** et **R4** sont reliés par un réseau de type Frame Relay, **R3** et **R5** sont reliés par une connexion point à point utilisant le protocole PPP.

01. Réaliser la maquette de l'annexe 1.

02. Configurer les paramètres indiqués dans le tableau suivant pour le routeur R1 :

| Nom d'hôte | Ligne vty 0-15 | Console | Accès Privilégié crypté |  |  |  |  |
|------------|----------------|---------|-------------------------|--|--|--|--|
| Central2   | Telcen2        | Concen2 | PrivCrypCen2            |  |  |  |  |

**03.** Réaliser l'adressage de la maquette, et reporter sur la maquette les adresses calculées, les spécifications pour chaque sous réseau se trouvent sur le tableau de l'annexe 2, reporter et remplir le tableau sur votre fichier Word.

Utiliser l'adresse : 192.168.0.0

04. Configurer le protocole VTP, au niveau du réseau relié au routeur R1, comme suit :

Domaine : Ex14-V12.

Serveur VTP : S1.

Clients VTP : S2 et S3.

**VTP password** : Pass-ex14v12.

VTP version : 2.

- 05. Créer les Vlans sur les commutateurs concernés.
- 06. Affecter les ports aux Vlans selon votre maquette.
- 07. Configurer le Vlan de gestion 100 au niveau des trois commutateurs S1, S2 et S3.
- 08. Configurer le commutateur S1 pour avoir l'accès distant.
- 09. Créer les ports agrégés et définir le Vian 100 comme natif.

- 10. Vérifier l'affectation des ports aux Vlans et les ports agrégés.
- Réaliser le routage entre les Vlans sur le routeur R1 en affectant aux sous-interfaces les premières adresses IP des différents sous-réseaux.
- **12.** Configurer le routeur **R1** pour attribuer les adresses IP par DHCP aux **Vlan100** et **Vlan200**.
- 13. Créer manuellement les vian 10, 20 et 30 au niveau des commutateurs concernés.
- 14. Affecter les ports aux vlans et créez les ports agrégés.
- **15.** Réaliser le routage InterVlan sur le routeur **R2**.
- 16. Configurer le protocole de routage RIP V2 au niveau de tous les routeurs.
- Sur le routeur R4, configurez le protocole DHCP en créant une étendue nommée wifi, exclure les 25 premières adresses de ce pool.
- 18. Le point d'accès sera configuré avec les paramètres suivants :

**SSID** : Ex14V12

Canal:1

WPA2-PSK : passphrase : A2dZ35K7LP01254

Cryptage : AES.

- **19.** Equiper le laptop d'une carte wifi et configurer l'accès au point d'accès.
- 20. configurer les règles de filtrage suivantes à l'aide d'access-list :

Le vlan 200 est autorisé d'accéder aux serveurs en utilisant les services suivants :

Serveur web/DNS : les deux services sont autorisés, ping interdit.

Serveur de messagerie : pop3 et imap4 autorisés, ping interdit.

Serveur FTP/TFTP : le service FTP est autorisé, TFTP ne l'est pas.

21. Le réseau Frame Relay sera configuré avec les paramètres spécifiés sur la figure suivante :

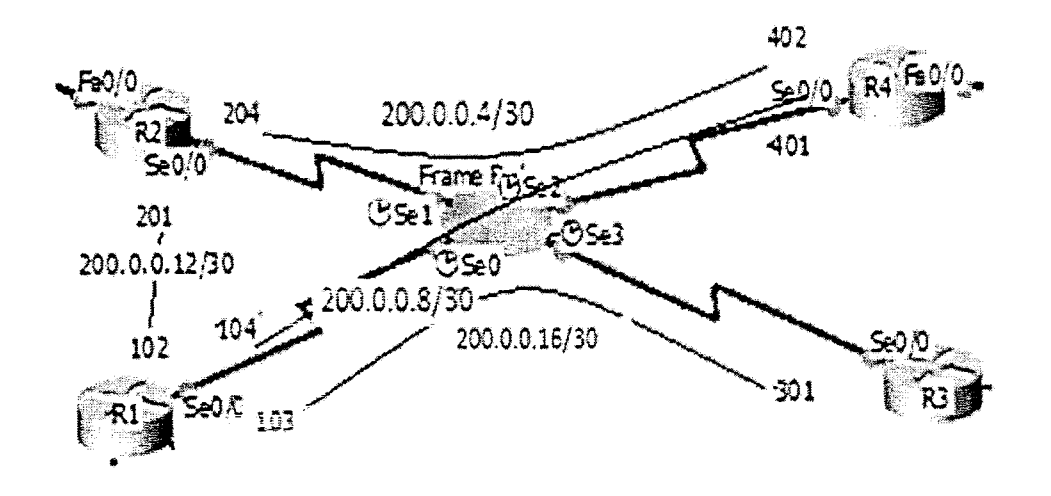

22. Activer l'encapsulation PPP et l'authentification PAP au niveau du lien point à point entre R3 et R5.

#### **Dossier II : Administration des réseaux informatiques**

IMPORTANT : La commande script permet d'enregistrer toute l'activité du Shell dans un fichier. Pour terminer l'enregistrement, il suffit de taper Ctrl+d ou exit. Donc, vous allez enregistrer votre travail dans un fichier script nommé « Ds2Var12.txt» .

- I. On vous demande d'implémenter le service DNS sous linux pour la société « FRANCENTIC », en utilisant les informations suivantes :
  - Le nom de domaine DNS de cette société est « FRANCENTIC.FR ».
  - l'adresse réseau utilisé est 192.168.2.0/24.
  - Le nom du serveur DNS est « dnsserver ».
  - L'adresse ip du serveur DNS est 192.168.2.1/24.
  - Vous avez un serveur nommé « serveurweb » qui héberge le site web de la société.
  - Vous avez deux machines **clt1** et **clt2** pour tester votre serveur DNS.

Vous devez configurer le serveur DNS en utilisant les éléments suivants :

- 1. Nommer le poste « dnsserver »
- 2. Attribuer l'adresse suivante 192.168.2.1/24 au serveur
- 3. Afficher la configuration TCP/IP de l'interface du serveur
- 4. Vérifier l'existence des packages DNS (si non vous les installez)
- 5. Ajouter la zone de recherche directe et inversée au fichier de configuration DNS
- 6. Créer le fichier de zone directe, en utilisant les informations suivantes :
  - Serveurweb a l'adresse 192.168.2.2/24
  - **Clt1** a l'adresse 192.168.2.3/24
  - Clt2 a l'adresse 192.168.2.4/24
  - Publier le serveur web
- 7. Créer le fichier de zone inversée, en utilisant les informations suivantes :
  - Serveurweb a l'adresse 192.168.2.2/24
  - Clt1 a l'adresse 192.168.2.3/24
  - Cit2 a l'adresse 192.168.2.4/24
- 8. Configurer le fichier /etc/resolv.conf
- 9. Activer et vérifier le service dns dans les niveaux 3 et 5.
- 10. Démarrer le service dns
- 11: Tester le service dis

- II. Votre serveur est également un serveur secondaire pour le domaine DNS « marocntic.ma ».
  L'adresse ip du serveur dns principal du domaine « marocntic.ma » est 192.168.23.200/24.
  L'adresse réseau utilisée est 192.168.23.0/24.
  - 1. Déclarer les zones secondaires directes et inversées dans le fichier named.conf

NB : les fichiers à récupérer dans votre répertoire sont :

- Le fichier « Ds2Var12.txt»
- Le fichier named.conf
- Le fichier resolv.conf
- Le fichier de zone directe
- Le fichier de zone inversée

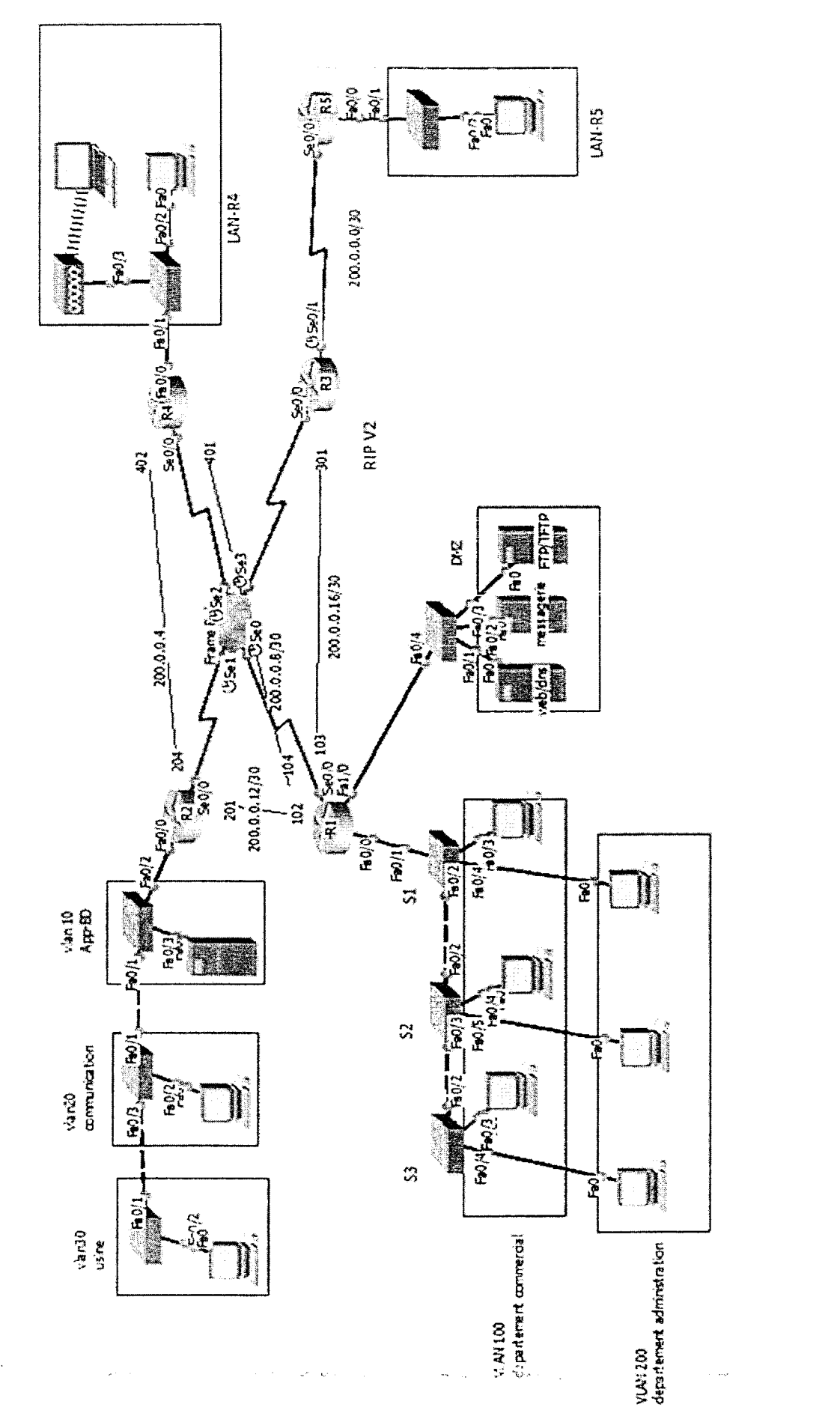

Page 7 sur 9

Annexe 1:

۶

V1/2

Annexe 2:

•

.

| Masque en notation décimale     |          |          |                 |     |         |         |         |        |        |
|---------------------------------|----------|----------|-----------------|-----|---------|---------|---------|--------|--------|
| Adresse sous réseau/masque CIDR |          |          |                 |     |         |         |         |        |        |
| Nombre d'hôtes                  | 80       | 70       | 4               | 15  | 65      | 28      | 45      | 50     | 30     |
| Sous réseau                     | Vlan 200 | Vlan 100 | Vlan de Gestion | DMZ | Vlan 10 | Vlan 20 | Vlan 30 | Lan-R4 | Lan-R5 |

Page 8 sur 9

V1/2

### Barème de notation : /80 Points

# Dossier I : (50 points)

s., .

| q1 | q2 | q3 | q4  | q5  | q6  | q7  | q8 | q9 | q10 | q11 | q12 | q13 | q14 | q15 | q16 | q17 | q18 | q19 | q20 | q21 | q22 |
|----|----|----|-----|-----|-----|-----|----|----|-----|-----|-----|-----|-----|-----|-----|-----|-----|-----|-----|-----|-----|
| 2  | 1  | 3  | 1,5 | 1,5 | 1,5 | 1,5 | 1  | 4  | 2   | 1,5 | 2   | 1   | 5   | 2   | 3   | 1,5 | 4   | 4   | 3   | 2   | 2   |

# Dossier II : (30 points)

|    | 1  |    |    |    |    |    |    |    |     |     |    |
|----|----|----|----|----|----|----|----|----|-----|-----|----|
| Q1 | Q2 | Q3 | Q4 | Q5 | Q6 | Q7 | Q8 | Q9 | Q10 | Q11 | Q1 |
| 1  | 1  | 1  | 2  | 4  | 5  | 5  | 2  | 2  | 2   | 2   | 3  |